Ucenter使用非administrator账号及非administrator组权限纳管Windows操作系统

APM Ucenter zhiliao\_Cn5coX 2021-01-27 发表

组网及说明 无组网图 无版本需求

## 配置步骤

- (1) 打开"服务",保证里面的如下服务启用并运行。
  - COM+ Event System
  - Remote Access Auto Connection Manager
  - Remote Access Connection Manager
  - Remote Procedure Call (RPC)
  - Remote Registry
  - Server
  - Windows Management Instrumentation
  - Windows Management Instrumentation Driver Extensions
  - WMI Performance Adapter
  - Workstation
- (2) 防火墙开发对WMI的对应端口 (默认端口 135 或 445)

| 我的电脑 属性                       | ?    | ×  |
|-------------------------------|------|----|
| 常规 选项 默认属性 默认协议 COM 安全 MSDTC  |      |    |
| ☑在此计算机上启用分布式 COM(E)           |      |    |
| □ 在此计算机上启用 COM Internet 服务(N) |      |    |
| 默认分布式 COM 通信属性                |      |    |
| 身份验证级别指定数据包级别上的安全。            |      |    |
| 默认身份验证级别(U):<br>连接            |      |    |
| 模拟级别指定应用程序是否可以确定其调用者,以及是否可以使  | 用客户端 |    |
| 标识进行操作。                       |      |    |
| 默认模拟级别(I):                    |      |    |
| 标识 >                          |      |    |
| 如果使用身份验证且默认模拟级别不是匿名,则可以提供引用跟  | 踪安全。 |    |
| □提供附加的引用跟踪安全(P)               |      |    |
|                               |      |    |
|                               |      |    |
| 了解有关设置这些属性的详细信息。              |      |    |
| 确定取消                          | 应用(  | A) |

(3) 创建WMI用户,并将用户分配到对应用户组 (Performance Log Users和Performance Monitor U sers)。

| Performance Monitor Users 属性 🛛 💡 🗖                                                                                    | ¢   |
|----------------------------------------------------------------------------------------------------|-----|
| 常规                                                                                                    | _   |
| Performance Monitor Users                                                                                             |     |
| (1)_ <u>到(3)步骤可创建.bat脚本完成,脚本配置如下:</u>                                                                                 |     |
| ECHO ON<br>描述(E):<br>NET start "COM+ EVENT SYSTEM"                                                                    |     |
| NET start "REMOTE ACCESS AUTO CONNECTION MANAGER"<br>NET嘧醌肸pcss                                                       |     |
| NET startepitescator                                                                                                  |     |
| NET start RemoteRegistry                                                                                              |     |
| NET start SERVER                                                                                                    |     |
| NET start Winmgmt                                                                                                    |     |
| NET start wmiApSrv                                                                                                    |     |
| NET start workstation                                                                                                 |     |
| NET USER monitor "Monitor@123" /add /passwordchg:no                                                                   |     |
| wmic useraccount where "name="monitor"" set passwordexpires=fa                                                        | lse |
| net localgroup "Performance Log Users" monitor /add                                                                   |     |
| net localgroup "Performance Moni <b>面到Geo%用产要最时</b> 对期产的组成员关<br>net loca预WBprusers monitor /delee <sup>6的更改才生效。</sup> |     |
| <b>确定 取消</b> 应用(A) <b>帮助</b>                                                                                          |     |